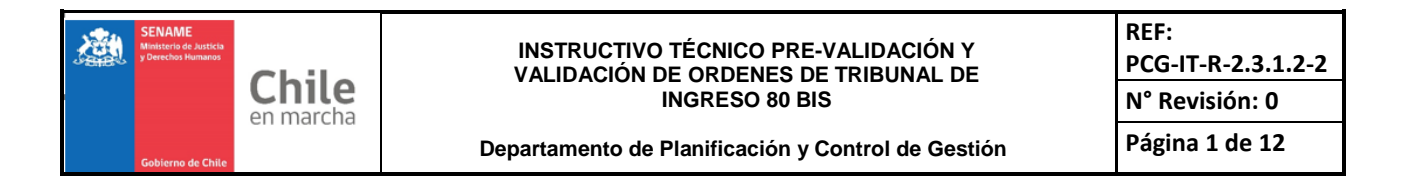

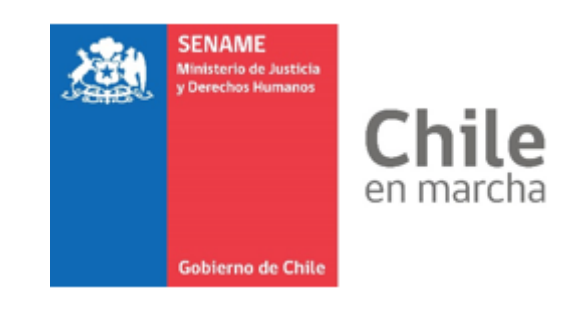

# INSTRUCTIVO TÉCNICO PRE-VALIDACIÓN Y VALIDACIÓN DE ORDENES DE INGRESO 80 BIS SENAINFO

# PCG-IT-R-2.3.1.2-2

20 DE JUNIO DE 2019 Departamento de Planificación y Control de Gestión

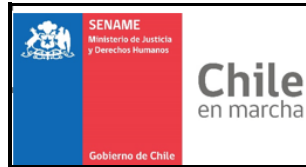

Departamento de Planificación y Control de Gestión

#### 1. OBJETIVO

Este Instructivo Técnico señala la forma en que se debe pre-validar y validar los archivos correspondientes a la Orden de Tribunal 80 bis al momento del ingreso del NNA al proyecto, considerando las responsabilidades de los usuarios.

#### 2. ALCANCE

Este instructivo técnico está dirigido a Los encargados de pre-validación y validación (Directores Regionales) de órdenes de ingreso con calidad jurídica 80 bis asociadas a proyectos del área de Protección de Derechos y Primera Infancia, de las distintas regiones del país.

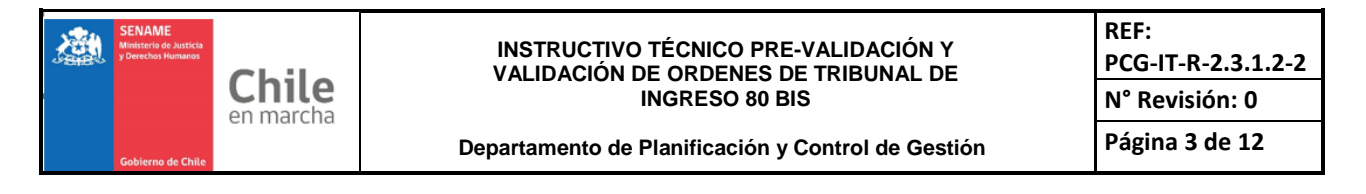

#### 3. PROCEDIMIENTO

Para ambos perfiles de usuarios, de pre validación y validación, se debe acceder de la siguiente Ingresar a SENAINFO con sus credenciales, seleccionar: Menú  $\rightarrow$  Consultar información reportes  $\rightarrow$  Validación 80 bis

| 2 | A ATABA<br>A ATABA<br>A A | nicio                     | Menú 🔽                         | <b>Q</b> Niños, Niñas y Adoles                           | centes Vigentes 🛛 🖹 Cen                               | tro de Documentación 📃 Usuario: Pre-Validador Supervisor                                               |
|---|----------------------------------------------------------------------------------------------------|---------------------------|--------------------------------|----------------------------------------------------------|-------------------------------------------------------|----------------------------------------------------------------------------------------------------|
|   |                                                                                                    |                           | Institució                     | n / Proyectos                                            |                                                       |                                                                                                    |
| 1 | Bienv                                                                                                    | enido a                   | Niños                          | ▶.                                                       |                                                       |                                                                                                    |
|   | Dicity                                                                                                    | childo d                  | Consultar                      | Información Reportes 🕨                                   | Instituciones                                         |                                                                                                    |
|   |                                                                                                    | AVIS                      | REPORTE                        | VACANTES                                                 | Proyectos                                             | 5, NIÑAS Y ADOLESCENTES EN SENAINFO                                                                    |
|   |                                                                                                    |                           | SENAME                         | PROTECCIÓN                                               | Resoluciones                                          |                                                                                                    |
|   |                                                                                                    | Estim                     | SENAINF                        | D Tickets                                                | Niños                                                 |                                                                                                    |
|   | Queda es                                                                                                    | strictament               | te prohibido                   | el registro de datos que                                 | Plan de Intervención                                  | nción, así como ingresar información de otras personas en reemplazo de los datos del                   |
|   | NNA.                                                                                                    |                           |                                |                                                          | Niños Visitados                                       |                                                                                                    |
|   | En la actu                                                                                                    | Jalidad, se               | esta monito                    | reando constantemente k                                  | Diagnósticos Niños                                    | iditado realizando cruces de identidades con el Servicio de Registro Civil e Identificación.           |
|   | Lo anterio                                                                                                    | or se respa               | lda en los co                  | onvenios firmados entre c                                | Datos de Gestión Niños                                |                                                                                                    |
|   | "Artículo                                                                                                    | p): Operar                | y mantener                     | actualizada en forma pe                                  | Niños Detección Precoz                                | es y condiciones de uso que imparta el SENAME sobre la materia, toda la información                    |
|   | requerida                                                                                                    | por el sis                | tema de Reg                    | istro de niños, niñas y ad                               | Monitoreo de Indicadores                              | la ley. <u>El Colaborador Acreditado será responsable de la <b>veracidad</b>, exactitud, contenido</u> |
|   | <u>y oportur</u>                                                                                                    | nidad de la               | Informacion                    | <u>que proporcione, debienc</u>                          | Catastro                                              | en el sistema conforme a las instrucciones del SENAME.                                                 |
|   | Para ingr                                                                                                    | eso de aqu                | iellos casos                   | de niños/as migrantes qu                                 | Reporte Estadistico (CDC                              | ) no de su ingreso al proyecto, favor, seguir procedimiento indicado en el siguiente enlace:           |
|   | Ingreso d                                                                                                    | le niños/as               | s migrantes :                  | sin RUN.                                                 | Eventos del Proyecto                                  |                                                                                                    |
|   |                                                                                                    |                           |                                |                                                          | Lista de Espera                                       |                                                                                                    |
|   | Además,                                                                                                    | informar q                | jue a partir d                 | e este 2018 se realizarán                                | Nominas 80 Bis                                        | NAINFO, donde la plataforma institucional no estará disponible una vez al mes, entre las               |
|   | 14:00 y 2                                                                                                    | 0:00 hrs.                 |                                |                                                          |                                                       |                                                                                                    |
|   | Este proc                                                                                                    | eso de ma                 | antención se                   | enmarca dentro del plan                                  | de mejoras que nos encont                             | ramos realizando a la página y que permitirá disminuir los eventos en los cuales se puedan             |
|   | generar c                                                                                                    | omplicacio<br>ario con la | ones en la fu<br>s fechas se i | ncionalidad y operatividad<br>encuentra accediendo al Ci | de SENAINFO con los usua<br>entro de documentación SE | rios.<br>NAINEO o en el siguiente enlace: <b>Calendario 2019</b>                                       |
|   | El sulchu                                                                                                    | and som a                 | 0.00.100.001                   |                                                          |                                                       |                                                                                                    |

Se mostrará el formulario de validación de órdenes 80 bis, en la pestaña *Prevalidación OT 80 Bis* o *Validación OT 80 Bis*, en el cual se podrá realizar la búsqueda de aquellas órdenes de tribunal subidas a la plataforma, que estén para revisión.

|            | <b>A</b> Inicio | Menú 🔽    | QNiños, Niñas y Adolescentes Vigentes | Centro de Documentación | Lusuario: Pre-Validador Supervisor |          |
|------------|-----------------|-----------|---------------------------------------|-------------------------|------------------------------------|----------|
|            |                 |           |                                       |                         |                                    |          |
| Inicio     | / ModNinos      | Validació | n Órdenes 80 Bis                      |                         |                                    |          |
| Valid      | ación Ó         | rdenes    | 80 Bis                                |                         |                                    |          |
| Prevali    | idación OT 8    | 0 Bis Rep | portes OT 80 Bis                      |                         |                                    | _        |
| Institució | n               |           |                                       |                         |                                    |          |
| Selecci    | onar            |           |                                       |                         |                                    | <u> </u> |
| Proyecto   |                 |           |                                       |                         |                                    |          |
| Selecci    | onar            |           |                                       |                         |                                    | •        |
| Periodo    |                 |           |                                       |                         |                                    |          |
| Selecci    | onar            |           |                                       |                         |                                    | •        |
|            |                 |           |                                       |                         |                                    |          |
|            |                 |           | (B)                                   | Prevalidar              | 😉 Limpiar                          |          |

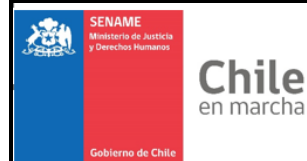

Departamento de Planificación y Control de Gestión

En primer lugar, debe seleccionar Institución, para luego continuar con el proyecto, y finalmente el periodo de atención del proyecto.

| Prevalidación OT 80 Bis   | Reportes OT 80 Bis   |                             |
|---------------------------|----------------------|-----------------------------|
| Institución               |                      |                             |
| Seleccionar               |                      |                             |
|                           |                      |                             |
| Seleccionar               |                      |                             |
| AGENCIA ADVENTISTA DE     | DESARROLLO Y RECURSO | ASISTENCIALES ( ADRA CHILE) |
| ALDEA DE NIÑOS S.O.S.     |                      |                             |
| ALDEA INFANTILES S.O.S. F | UERTO VARAS          |                             |
| ALDEAS INFANTILES S.O.S.  | CHILE                |                             |
| ALDEAS INFANTILES S.O.S.  | CONCEPCIÓN           |                             |

Usted puede seleccionar o ingresar el nombre de la institución y del proyecto que desee validar.

| Prevalidación OT 80 Bis  | Reportes OT 80 Bis |                                       |   |
|--------------------------|--------------------|---------------------------------------|---|
| Institución              |                    |                                       |   |
| FUNDACION INSTITUTO DE   | EDUCACION POPULAR  | · · · · · · · · · · · · · · · · · · · |   |
| Proyecto                 |                    |                                       |   |
| Seleccionar              |                    | A                                     |   |
| [                        |                    |                                       | Ĵ |
| Seleccionar              |                    |                                       | T |
| (1030187) PPF - CAMINOS  |                    |                                       |   |
| (1030230) PRM - VOCES VE | NCIDO              |                                       | 4 |
| (1030231) PPF - SUEÑOS   |                    |                                       | I |
| (1030232) PPF - POVERELL | 0                  |                                       |   |
| (1030233) PPF - HORIZONT | E                  |                                       |   |

• Seleccionar Periodo de atención de NNA con órdenes de ingreso 80 bis a validar

Inicio / ModNinos / Validación Órdenes 80 Bis

#### Validación Órdenes 80 Bis

| Prevalidación OT 80 Bis Report | es OT 80 Bis |   |
|--------------------------------|--------------|---|
| Institución                    |              |   |
| FUNDACION INSTITUTO DE EDUCAC  | ION POPULAR  | • |
| Proyecto                       |              |   |
| (1030233) PPF - HORIZONTE      |              | • |
| Periodo                        |              |   |
| Seleccionar                    |              | - |
|                                |              |   |
| Junio 2019                     |              |   |
| Mayo 2019                      |              |   |
| Abril 2019                     |              |   |
| Marzo 2019                     |              |   |
| Febrero 2019                   |              |   |
| Enero 2019                     |              |   |

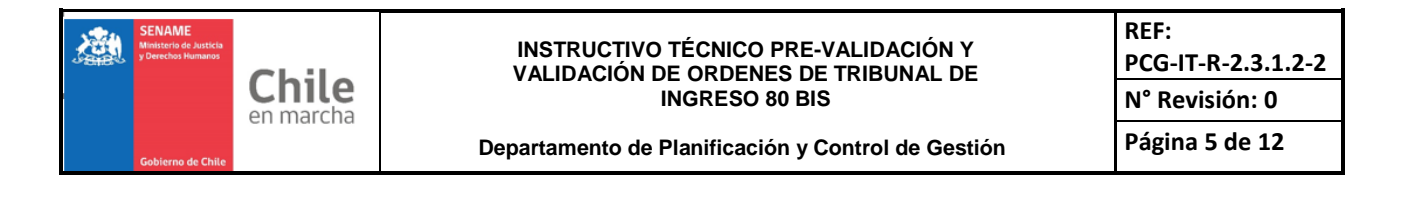

#### **PREVALIDACIÓN**

• Para aquellos usuarios designados como *Pre-Validadores* (titular y suplente), una vez que sea seleccionada la institución, el proyecto y el periodo de atención, tendrán acceso al siguiente formulario, donde se cargarán todos los Ingresos con Orden de Tribunal con calidad Jurídica 80 Bis y que no hayan sido pre validados anteriormente.

|                | nicio Me     | nú 🔻 QNiños           | , Niñas y Adolesc   | centes Vigentes         | Centro de I | )ocumentaciór    | u 👤 Usuari | o: Pre-Valida   | dor Supervisor   |                |           |
|----------------|--------------|-----------------------|---------------------|-------------------------|-------------|------------------|------------|-----------------|------------------|----------------|-----------|
| Prevalidació   | n OT 80 Bis  | Reportes OT 8         | 80 Bis              |                         |             |                  |            |                 |                  |                |           |
| Institución    |              |                       |                     |                         |             |                  |            |                 |                  |                |           |
| FUNDACION      | INSTITUTO    | DE EDUCACION PO       | PULAR               |                         |             |                  |            |                 |                  |                |           |
| Proyecto       |              |                       |                     |                         |             |                  |            |                 |                  |                |           |
| (1030233) P    | PF - HORIZO  | NTE                   |                     |                         |             |                  |            |                 |                  |                |           |
| Periodo        |              |                       |                     |                         |             |                  |            |                 |                  |                |           |
| Mayo 2019      |              |                       |                     |                         |             |                  |            |                 |                  |                | ٦         |
|                |              |                       |                     |                         |             |                  |            |                 |                  |                |           |
| 10 🔻 Regi      | stros por pá | gina.                 |                     |                         |             |                  |            | Filtrar por:    | Ingrese un dat   | 0              |           |
| Código<br>Niño | RUN          | Apellido<br>Paterno   | Apellido<br>Materno | Nombres                 | ICODIE      | Fecha<br>Ingreso | Visualizar | Validar<br>Doc. | Rechazar<br>Doc. | Causa de Recha | izo       |
| 1656246        |              |                       |                     | FAVIO ANDRÉS            | 5187218     | 18-12-2018       | PDF        |                 |                  | Seleccionar    | Ŧ         |
| 1657522        |              |                       |                     | JAIME ANTONIO           | 5188935     | 18-12-2018       | PDF        |                 |                  | Seleccionar    | Ŧ         |
| 1657910        |              |                       |                     | ISABEL NOEMÍ            | 5190004     | 21-12-2018       | PDF        |                 |                  | Seleccionar    | ٣         |
| 1657920        |              |                       |                     | DAMARIS<br>ALEJANDRA    | 5190025     | 21-12-2018       | PDF        |                 |                  | Seleccionar    | Ŧ         |
| 1658486        |              |                       |                     | GERMAN DAVID            | 5191674     | 27-12-2018       | PDF        |                 |                  | Seleccionar    | Ŧ         |
| 1666361        |              |                       |                     | ALEX RODOLFO<br>ANTONIO | 5263578     | 29-04-2019       | PDF        |                 |                  | Seleccionar    | Ŧ         |
| 1669248        |              |                       |                     | KENDRA<br>ANASTAZIA     | 5263135     | 29-04-2019       | PDF        |                 |                  | Seleccionar    | ¥         |
| Mostrando reg  | istros del 1 | al 7 de un total de 7 | 7 registros         |                         |             |                  |            |                 |                  | Anterior 1     | Siguiente |
|                |              |                       |                     | Ht Pre                  | evalidar    |                  |            |                 |                  | <u>\</u>       | Limpiar   |

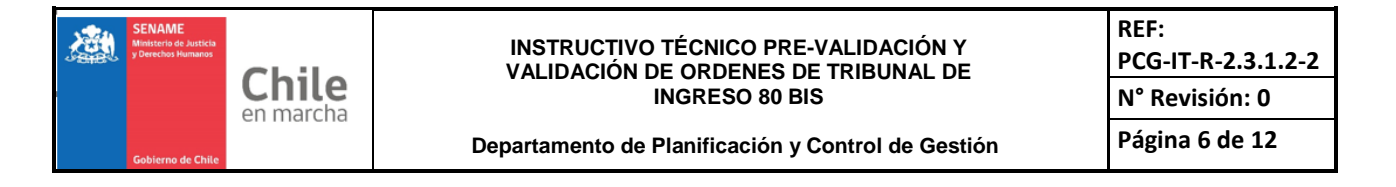

 El validador deberá dar clic en el PDF para poder, primero, visibilizar y revisar la Orden de tribunal subida, cuyo archivo digital quedará disponible en la parte inferior de la pantalla, que deberá pinchar para poder abrirlo. <u>Solo posterior a ello</u>, quedarán habilitadas las opciones para "validar" o "rechazar" el documento en el formulario.

|                    |              |                    |                    |           | ALLUANDINA              |         |            |
|--------------------|--------------|--------------------|--------------------|-----------|-------------------------|---------|------------|
|                    | 1658486      |                    |                    |           | GERMAN DAVID            | 5191674 | 27-12-2018 |
|                    | 1666361      |                    |                    |           | ALEX RODOLFO<br>ANTONIO | 5263578 | 29-04-2019 |
|                    | 1669248      |                    |                    |           | KENDRA<br>ANASTAZIA     | 5263135 | 29-04-2019 |
|                    | Mostrando re | gistros del 1 al 7 | 7 de un total de 7 | registros |                         |         |            |
|                    |              |                    |                    |           |                         |         |            |
| OT80BIS_5187218pdf |              |                    |                    |           |                         |         |            |

- El pre-validador deberá verificar las 3 condiciones siguientes en cada archivo descargado:
  - Que la orden corresponda a calidad jurídica 80 bis.
  - Que la orden esté asociada al NNA consignado en listado.
  - Que la orden esté asociada al proyecto correspondiente.

|                | nicio       | Menú 🔻 🔇         | <b>Q</b> Niños, Nii | ňas y Adole         | escentes Vigentes       | Centro de I | Documentaciór    | n 👤 Usuari | o: Pre-Valida   | idor Superviso   |                      |
|----------------|-------------|------------------|---------------------|---------------------|-------------------------|-------------|------------------|------------|-----------------|------------------|----------------------|
| Prevalidació   | on OT 80 E  | is Report        | tes OT 80 E         | is                  |                         |             |                  |            |                 |                  |                      |
| Institución    | astitución  |                  |                     |                     |                         |             |                  |            |                 |                  |                      |
| FUNDACION      | INSTITUT    | O DE EDUCAC      |                     | LAR                 |                         |             |                  |            |                 |                  |                      |
| Provecto       |             |                  |                     |                     |                         |             |                  |            |                 |                  |                      |
| (1030233) PI   | PF - HORIZ  | ZONTE            |                     |                     |                         |             |                  |            |                 |                  |                      |
| (              |             |                  |                     |                     |                         |             |                  |            |                 |                  |                      |
| Periodo        |             |                  |                     |                     |                         |             |                  |            |                 |                  |                      |
| Mayo 2019      |             |                  |                     |                     |                         |             |                  |            |                 |                  |                      |
| Derei          |             |                  |                     |                     |                         |             |                  |            | Eilen en en     |                  |                      |
| 10 • Regi      | stros por   | pagina.          |                     |                     |                         |             |                  |            | Filtrar por:    | Ingrese un da    |                      |
| Código<br>Niño | RUN         | Apelli<br>Pateri | ido<br>no           | Apellido<br>Materno | Nombres                 | ICODIE      | Fecha<br>Ingreso | Visualizar | Validar<br>Doc. | Rechazar<br>Doc. | Causa de Rechazo     |
| 1656246        |             |                  |                     |                     | FAVIO ANDRÉS            | 5187218     | 18-12-2018       | PDF        |                 |                  | Seleccionar 🔻        |
| 1657522        |             |                  |                     |                     | JAIME ANTONIO           | 5188935     | 18-12-2018       | PDF        |                 |                  | Seleccionar 🔻        |
| 1657910        |             |                  |                     |                     | ISABEL NOEMÍ            | 5190004     | 21-12-2018       | PDF        |                 |                  | Seleccionar 🔻        |
| 1657920        |             |                  |                     |                     | DAMARIS<br>ALEJANDRA    | 5190025     | 21-12-2018       | PDF        |                 |                  | Seleccionar 🔻        |
| 1658486        |             |                  |                     |                     | GERMAN DAVID            | 5191674     | 27-12-2018       | PDF        |                 |                  | Seleccionar v        |
| 1666361        |             |                  |                     |                     | ALEX RODOLFO<br>ANTONIO | 5263578     | 29-04-2019       | PDF        |                 |                  | Seleccionar •        |
| 1669248        |             |                  |                     |                     | KENDRA<br>ANASTAZIA     | 5263135     | 29-04-2019       | PDF        |                 |                  | Seleccionar 🔻        |
| Mostrando reg  | jistros del | 1 al 7 de un to  | otal de 7 re        | gistros             |                         |             |                  |            |                 |                  | Anterior 1 Siguiente |

• Para marcar una pre validación, deberá hacer clic en la opción "Validar".

En el caso de no cumplir con una de las 3 condiciones, deberá hacer clic en la opción "*Rechazar*", y además deberá seleccionar una causal de rechazo, las cuales corresponden a:

- Archivo no corresponde a orden de tribunal 80 bis.
- Orden de tribunal no corresponde al NNA o al proyecto correspondiente.
- Orden de tribunal no corresponde a calidad jurídica 80 bis.

| 10 🔻 Reg       | jistros por página | а.                  |                     |                         |         |                  |            | Filtrar por:    | Ingrese un dat   | 0                                                                                                    |
|----------------|--------------------|---------------------|---------------------|-------------------------|---------|------------------|------------|-----------------|------------------|----------------------------------------------------------------------------------------------------|
| Código<br>Niño | RUN                | Apellido<br>Paterno | Apellido<br>Materno | Nombres                 | ICODIE  | Fecha<br>Ingreso | Visualizar | Validar<br>Doc. | Rechazar<br>Doc. | Causa de Rechazo                                                                                      |
| 1656246        |                    |                     |                     | FAVIO ANDRÉS            | 5187218 | 18-12-2018       | PDF        |                 |                  | Seleccionar 🔻                                                                                         |
| 1657522        |                    |                     |                     | JAIME ANTONIO           | 5188935 | 18-12-2018       | PDF        |                 |                  | Seleccionar 🔻                                                                                         |
| 1657910        |                    |                     |                     | ISABEL NOEMÍ            | 5190004 | 21-12-2018       | PDF        |                 |                  | Seleccionar •                                                                                         |
| 1657920        |                    |                     |                     | DAMARIS<br>ALEJANDRA    | 5190025 | 21-12-2018       | PDF        |                 |                  | Archivo no corresponde a OT 80 bis<br>OT no corresponde al NNA/proyecto<br>OT no corresponde a 80 bis |
| 1658486        |                    |                     |                     | GERMAN DAVID            | 5191674 | 27-12-2018       | PDF        |                 |                  | Seleccionar 🔻                                                                                         |
| 1666361        |                    |                     |                     | ALEX RODOLFO<br>ANTONIO | 5263578 | 29-04-2019       | PDF        |                 |                  | Seleccionar 🔻                                                                                         |
| 1669248        |                    |                     |                     | KENDRA<br>ANASTAZIA     | 5263135 | 29-04-2019       | PDF        |                 |                  | Seleccionar 🔻                                                                                         |
| Mostrando re   | gistros del 1 al 7 | de un total de 7    | registros           |                         |         |                  |            |                 |                  | Anterior 1 Siguiente                                                                                  |

• Para ingresar todas las pre validaciones marcadas, deberá hacer clic en el botón "*Prevalidar*", en la parte inferior del formulario.

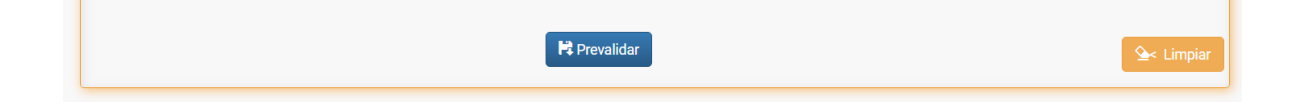

• Al Pre validar exitosamente, se entregará el siguiente mensaje:

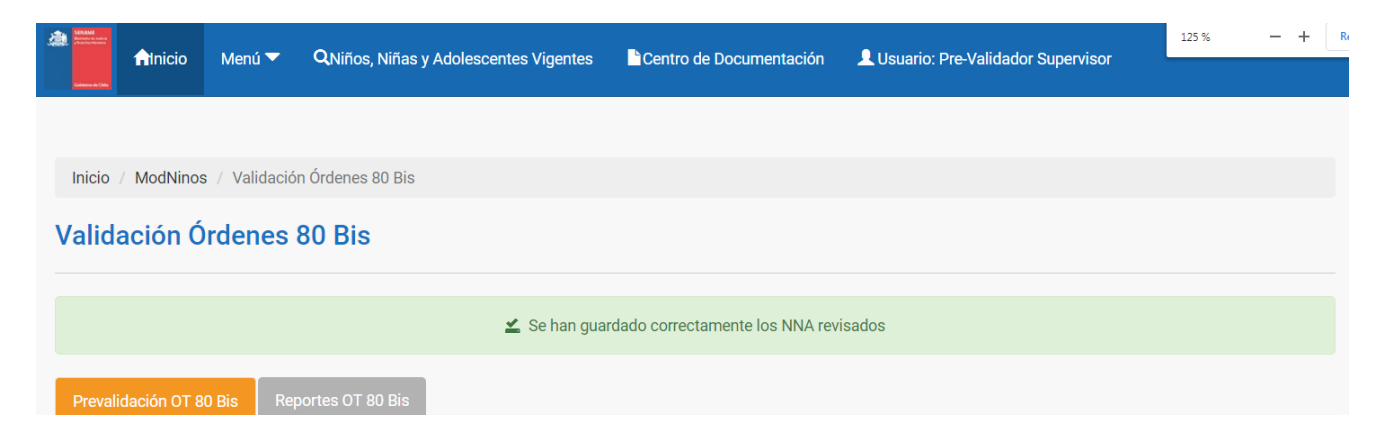

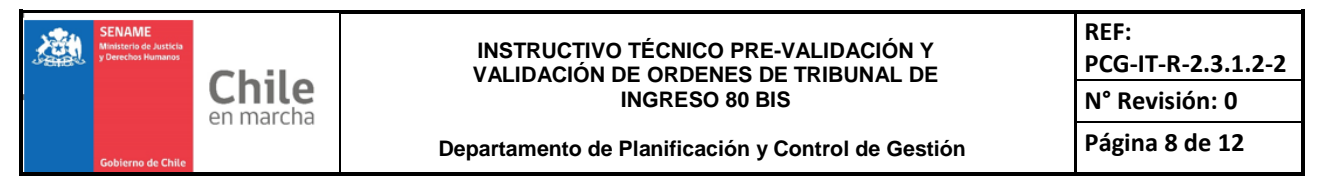

• En el caso que, por omisión, no se seleccione una causal en una orden con rechazo, el formulario indicará que debe seleccionar la causal para poder continuar.

|                                                                             | 4                        | NO SE HA TEAH.             |                     |                                                                                              | indo regiono                                       | o procontan pre                                                                      | oblemas, estos                         |                                 |                                    |                                                                                    |             |
|-----------------------------------------------------------------------------|--------------------------|----------------------------|---------------------|----------------------------------------------------------------------------------------------|----------------------------------------------------|--------------------------------------------------------------------------------------|----------------------------------------|---------------------------------|------------------------------------|------------------------------------------------------------------------------------|-------------|
| Prevalidaci                                                                 | ión OT 80 Bis            | Reportes OT a              | 80 Bis              |                                                                                              |                                                    |                                                                                      |                                        |                                 |                                    |                                                                                    |             |
| nstitución                                                                  |                          |                            |                     |                                                                                              |                                                    |                                                                                      |                                        |                                 |                                    |                                                                                    |             |
| FUNDACION                                                                   | N INSTITUTO DE           | EDUCACION PO               | PULAR               |                                                                                              |                                                    |                                                                                      |                                        |                                 |                                    |                                                                                    |             |
| royecto                                                                     |                          |                            |                     |                                                                                              |                                                    |                                                                                      |                                        |                                 |                                    |                                                                                    |             |
| (1030233) F                                                                 | PPF - HORIZONT           | E                          |                     |                                                                                              |                                                    |                                                                                      |                                        |                                 |                                    |                                                                                    |             |
| eriodo                                                                      |                          |                            |                     |                                                                                              |                                                    |                                                                                      |                                        |                                 |                                    |                                                                                    |             |
| Marca 0010                                                                  |                          |                            |                     |                                                                                              |                                                    |                                                                                      |                                        |                                 |                                    |                                                                                    |             |
| Mayo 2019                                                                   |                          |                            |                     |                                                                                              |                                                    |                                                                                      |                                        |                                 |                                    |                                                                                    |             |
| Mayo 2019                                                                   |                          |                            |                     |                                                                                              |                                                    |                                                                                      |                                        |                                 |                                    |                                                                                    |             |
| 10 • Reg                                                                    | gistros por págir        | na.                        |                     |                                                                                              |                                                    |                                                                                      |                                        | Filtrar por:                    | Ingrese un dat                     | to                                                                                 |             |
| Mayo 2019<br>10 ▼ Reg<br>Código<br>Niño                                     | gistros por págir<br>RUN | ia.<br>Apellido<br>Paterno | Apellido<br>Materno | Nombres                                                                                      | ICODIE                                             | Fecha<br>Ingreso                                                                     | Visualizar                             | Filtrar por:<br>Validar<br>Doc. | Ingrese un dat<br>Rechazar<br>Doc. | to<br>Causa de Rechazo                                                             |             |
| 10 ▼ Reg<br>Código<br>Niño<br>1656246                                       | gistros por págir        | a.<br>Apellido<br>Paterno  | Apellido<br>Materno | Nombres<br>FAVIO ANDRÉS                                                                      | ICODIE<br>5187218                                  | Fecha<br>Ingreso<br>18-12-2018                                                       | Visualizar<br>PDF                      | Filtrar por:<br>Validar<br>Doc. | Ingrese un dat<br>Rechazar<br>Doc. | to<br>Causa de Rechazo<br>Seleccionar                                              | Ţ           |
| Mayo 2019<br>10 • Reg<br>Código<br>Niño<br>1656246<br>1657522               | gistros por págir        | Apellido<br>Paterno        | Apellido<br>Materno | Nombres<br>FAVIO ANDRÉS<br>JAIME ANTONIO                                                     | ICODIE<br>5187218<br>5188935                       | Fecha<br>Ingreso<br>18-12-2018<br>18-12-2018                                         | Visualizar<br>PDF<br>PDF               | Filtrar por:<br>Validar<br>Doc. | Rechazar<br>Doc.                   | to<br>Causa de Rechazo<br>Seleccionar<br>Seleccionar                               | •           |
| Mayo 2019<br>10 ▼ Reg<br>Código<br>Niño<br>1656246<br>1657522<br>1657910    | gistros por págir        | Apellido<br>Paterno        | Apellido<br>Materno | Nombres<br>Favio andrés<br>Jaime antonio<br>Isabel noemí                                     | ICODIE<br>5187218<br>5188935<br>5190004            | Fecha<br>Ingreso       18-12-2018       18-12-2018       21-12-2018                  | Visualizar<br>PDF<br>PDF<br>PDF        | Filtrar por:<br>Validar<br>Doc. | Rechazar<br>Doc.                   | to<br>Causa de Rechazo<br>Seleccionar<br>Seleccionar<br>Seleccionar                | •<br>•      |
| Mayo 2019<br>10 ▼ Reg<br>Código<br>1655226<br>1657522<br>1657910<br>1657920 | gistros por págir        | Apellido<br>Paterno        | Apellido<br>Materno | Nombres       FAVIO ANDRÉS       JAIME ANTONIO       ISABEL NOEMÍ       DAMARIS<br>ALEJANDRA | ICODIE<br>5187218<br>5188935<br>5190004<br>5190025 | Feeha<br>Ingreso       18-12-2018       18-12-2018       21-12-2018       21-12-2018 | Visualizar<br>PDF<br>PDF<br>PDF<br>PDF | Filtrar por:<br>Validar<br>Ø    | Ingrese un dat<br>Rechazar<br>Doc. | to<br>Causa de Rechazo<br>Seleccionar<br>Seleccionar<br>Seleccionar<br>Seleccionar | V<br>V<br>V |

• Una vez que el archivo de la Orden de Tribunal 80 bis ya sea pre validado o rechazado por el pre validador, se dejará de mostrar en el listado como pendiente de pre validación en las siguientes consultas del formulario.

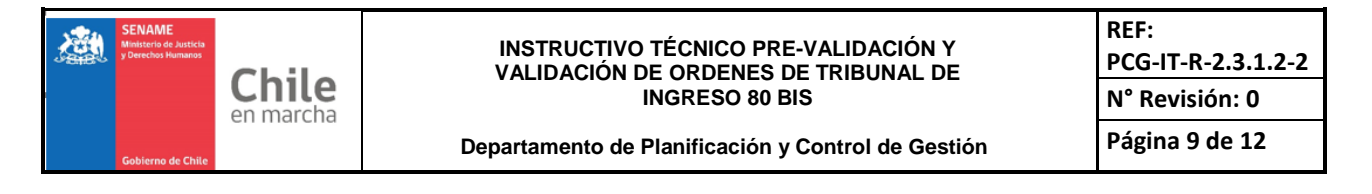

### VALIDACIÓN (DIRECTOR/A REGIONAL)

• Para aquel usuario *Validador*, una vez que sea seleccionada la institución, el proyecto y el periodo de atención, tendrá acceso al siguiente formulario, donde estarán cargadas todas las órdenes de Ingresos por Orden de Tribunal con calidad jurídica 80 Bis ya pre validadas anteriormente.

| Eases a City   | Inicio      | Menú 🔽         | <b>Q</b> Niños, | Niñas y Adolescer   | ntes Vigentes      | Centro c  | le Documentac    | ión 👤 Usua | ario: Validado  | or Regional      |                      |
|----------------|-------------|----------------|-----------------|---------------------|--------------------|-----------|------------------|------------|-----------------|------------------|----------------------|
| Validación     | OT 80 Bis   | Report         | tes OT 80 E     | lis                 |                    |           |                  |            |                 |                  |                      |
| nstitución     |             |                |                 |                     |                    |           |                  |            |                 |                  |                      |
| FUNDACION      | N INSTITU   | TO DE EDUC     | ACION PO        | PULAR               |                    |           |                  |            |                 |                  |                      |
| Proyecto       |             |                |                 |                     |                    |           |                  |            |                 |                  |                      |
| (1030233)      | PPF - HOR   | IZONTE         |                 |                     |                    |           |                  |            |                 |                  |                      |
| 'eriodo        |             |                |                 |                     |                    |           |                  |            |                 |                  |                      |
| Junio 2019     |             |                |                 |                     |                    |           |                  |            |                 |                  |                      |
|                |             |                |                 |                     |                    |           |                  |            |                 |                  |                      |
| 10 🔻 Re        | gistros po  | r página.      |                 |                     |                    |           |                  |            | Filtrar po      | or: Ingrese un d | ato                  |
| Código<br>Niño | RUN         | Ap<br>Pa       | ellido<br>terno | Apellido<br>Materno | Nombres            | ICODIE    | Fecha<br>Ingreso | Visualizar | Validar<br>Doc. | Rechazar<br>Doc. | Causa de Rechazo     |
| 1336080        |             |                |                 |                     | BAIRON<br>ESTEBAN  | 5187259   | 18-12-2018       | PDF        | •               |                  | Seleccionar 🔻        |
| 1638012        |             |                |                 |                     | DEBORA<br>BELEN    | 5195353   | 04-01-2019       | PDF        | ø               |                  | Seleccionar 🔻        |
| 1653878        |             |                |                 |                     | MAURICIO<br>ANDRÉS | 5280076   | 28-05-2019       | PDF        | V               |                  | Seleccionar 🔻        |
| Aostrando re   | egistros de | el 1 al 3 de u | n total de 3    | registros           |                    |           |                  |            |                 |                  | Anterior 1 Siguiente |
|                |             |                |                 |                     | ~                  | • Validar |                  |            |                 |                  | 🔄 Limpiar            |

Esta pre validación realizada, puede ser modificada a rechazo por el validador, el cual, en esos casos, deberá consignar la causal de rechazo.

 Posteriormente, para confirmar todas las pre validaciones realizadas, deberá hacer clic en el botón "Validar", en la parte inferior del formulario.

Una vez realizada la validación, se mostrará el siguiente mensaje:

| Inicio / ModNinos /       | Validación Órdenes 80 Bis                         |  |  |  |  |  |  |  |  |
|---------------------------|---------------------------------------------------|--|--|--|--|--|--|--|--|
| Validación Órdenes 80 Bis |                                                   |  |  |  |  |  |  |  |  |
|                           | 🛫 Se han guardado correctamente los NNA revisados |  |  |  |  |  |  |  |  |
| Validación OT 80 Bis      | Reportes OT 80 Bis                                |  |  |  |  |  |  |  |  |
| Institución               |                                                   |  |  |  |  |  |  |  |  |

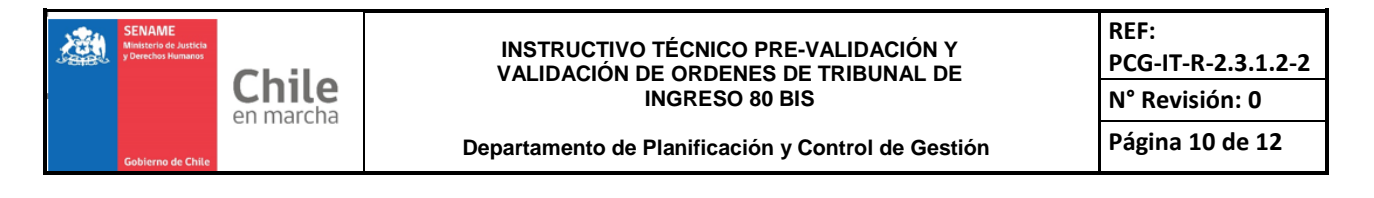

### • REPORTE OT 80 BIS

En cualquier momento del mes, el Pre-Validador o Validador podrá revisar el estado de todas las Ordenes de Tribunal 80 Bis subidas a la plataforma SENAINFO, mediante la pestaña "*Reportes 80 bis*" del formulario de pre validación/validación.

| Colores & Chie | <b>A</b> Inicio | Menú 🔽      | QNiños, Niñas y Adolescent | es Vigentes 🔤 Cen | tro de Documentación | Lusuario: Pre-Validador Superviso | r         |
|----------------|-----------------|-------------|----------------------------|-------------------|----------------------|-----------------------------------|-----------|
|                |                 |             |                            |                   |                      |                                   |           |
| Inicio         | / ModNinos      | / Validació | ón Órdenes 80 Bis          |                   |                      |                                   |           |
| Valid          | ación Ó         | rdenes      | 80 Bis                     |                   |                      |                                   |           |
| Preval         | idación OT 8    | 0 Bis Re    | portes OT 80 Bis           |                   |                      |                                   |           |
| Región         |                 |             |                            |                   |                      |                                   |           |
| REGIÓN         | N DE ATACAN     | ΛA          |                            |                   |                      |                                   |           |
| Institució     | ón              |             |                            |                   |                      |                                   |           |
| FUNDA          | CION INSTIT     | UTO DE EDU  | CACION POPULAR             |                   |                      |                                   |           |
| Provecto       | )               |             |                            |                   |                      |                                   |           |
| (10302         | 33) PPF - HC    | RIZONTE     |                            |                   |                      |                                   |           |
|                |                 |             |                            |                   |                      |                                   |           |
| Periodo        |                 |             |                            |                   |                      |                                   |           |
| Junio 2        | 2019            |             |                            |                   |                      |                                   |           |
|                |                 |             |                            | 🖪 Exporta         | r                    |                                   | 🕒 Limpiar |
|                |                 |             |                            |                   |                      |                                   |           |

Una vez que sea seleccionada la institución, el proyecto y el periodo de atención, podrán generar un archivo Excel con todas las Orden de Tribunal de ingresos con calidad Jurídica 80 Bis que han sido subidas a la plataforma, el cual se genera considerando los casos de los NNA con registro de atenciones en ese periodo seleccionado, haciendo clic en el botón "*Exportar*".

• El archivo Excel generado tendrá un formato como el que se aprecia en la siguiente imagen:

|     |                          |                                         |                           |                 |         |         |                                                     |                                       |                    |                                    |                       |                 |                             |             |                             |                                | _               |
|-----|--------------------------|-----------------------------------------|---------------------------|-----------------|---------|---------|-----------------------------------------------------|---------------------------------------|--------------------|------------------------------------|-----------------------|-----------------|-----------------------------|-------------|-----------------------------|--------------------------------|-----------------|
| 6   | <u>ئ</u>                 | 今 - ♂ - ↓<br>ReporteOT808is.uls - Excel |                           |                 |         |         |                                                     |                                       |                    |                                    |                       |                 |                             |             |                             |                                |                 |
| Arc | hivo Ir                  | icio Inse                               | tar Diseño                | de página Fórm  |         | latos R | evisar Vista Acrobat ǿQu                            |                                       |                    |                                    |                       |                 |                             |             |                             | Pinilla Sepulveda, Rodri       | igo             |
| Peg | ar<br>Portapap           | tar<br>piar *<br>piar formato<br>eles 5 | Calibri<br>N K <u>S</u> - | • 11 • A →      | · = =   | * = *   | Ajustar texto Gener Combinar y centrar Alineación S | al -<br>96 000 58 493 cc<br>Número 12 | Formato Dar format | Normal Buence<br>Celda de co Celda | vincul Ent<br>Estilos | orrecto<br>rada | Neutral Cálc<br>Notas Salid | la ▼        | Insertar Eliminar<br>Celdas | Formato                        | ır Bu<br>≁selec |
| A1  | A1 · i × · j / codregion |                                         |                           |                 |         |         |                                                     |                                       |                    |                                    |                       |                 |                             |             |                             |                                |                 |
|     | A                        | в                                       | с                         | D               | E       | F       | G                                                   | н                                     | I                  | J                                  | к                     | L               | м                           | N           | 0                           | р                              |                 |
| 1   | codregio                 | n MesAno                                | CodProyecto               | nombre          | ICodiE  | codnino | CalidadJuridica                                     | Apellido_Paterno                      | Apellido_Materno   | Nombres                            | FechaIngreso          | FechaEgreso     | TribunalIngreso             | FechaOrden2 | EstadoRevision              | CausaRechazo                   |                 |
| 2   |                          | 3 201906                                | 1030233                   | PPF - HORIZONTE | 5187063 | 1656181 | A2- 80 Bis MEDIDA DE PROTECCION                     | 9                                     |                    | MATEO IGNACIO                      | 18-12-2018            |                 | FAMILIA DE COPIAPO          | 14-12-2018  | Validado                    |                                |                 |
| 3   |                          | 3 201906                                | 1030233                   | PPF - HORIZONTE | 5187189 | 1656234 | A2- 80 Bis MEDIDA DE PROTECCION                     | 1                                     |                    | KEVIN FERNANDO                     | 18-12-2018            |                 | FAMILIA DE COPIAPO          | 14-12-2018  | Pendiente                   |                                |                 |
| 4   |                          | 3 201906                                | 1030233                   | PPF - HORIZONTE | 5187218 | 1656246 | A2- 80 Bis MEDIDA DE PROTECCION                     |                                       |                    | FAVIO ANDRÉS                       | 18-12-2018            |                 | FAMILIA DE COPIAPO          | 14-12-2018  | Validado                    |                                |                 |
| 5   |                          | 3 201906                                | 1030233                   | PPF - HORIZONTE | 5187259 | 1336080 | A2- 80 Bis MEDIDA DE PROTECCION                     |                                       |                    | BAIRON ESTEBAN                     | 18-12-2018            |                 | FAMILIA DE COPIAPO          | 14-12-2018  | Validado                    |                                |                 |
| 6   |                          | 3 201906                                | 1030233                   | PPF - HORIZONTE | 5188935 | 1657522 | A2- 80 BIS MEDIDA DE PROTECCION                     |                                       |                    | JAIME ANTONIO                      | 18-12-2018            |                 | FAMILIA DE COPIAPO          | 13-12-2018  | Pendiente                   |                                |                 |
| 7   |                          | 3 201906                                | 1030233                   | PPF - HORIZONTE | 5190004 | 1657910 | A2- 80 Bis MEDIDA DE PROTECCION                     |                                       |                    | ISABEL NOEMÍ                       | 21-12-2018            |                 | FAMILIA DE COPIAPO          | 13-12-2018  | Pendiente                   |                                |                 |
| 8   |                          | 3 201906                                | 1030233                   | PPF - HORIZONTE | 5190025 | 1657920 | A2- 80 BIS MEDIDA DE PROTECCION                     |                                       |                    | DAMARIS ALEJANDRA                  | 21-12-2018            |                 | FAMILIA DE COPIAPO          | 20-12-2018  | Validado                    |                                |                 |
| 9   |                          | 3 201906                                | 1030233                   | PPF - HORIZONTE | 5191674 | 1658486 | A2- 80 Bis MEDIDA DE PROTECCION                     |                                       |                    | GERMAN DAVID                       | 27-12-2018            |                 | FAMILIA DE COPIAPO          | 18-12-2018  | Pendiente                   |                                |                 |
| 10  |                          | 3 201906                                | 1030233                   | PPF - HORIZONTE | 5195353 | 1638012 | A2- 80 Bis MEDIDA DE PROTECCION                     |                                       |                    | DEBORA BELEN                       | 04-01-2019            |                 | FAMILIA DE COPIAPO          | 31-12-2018  | PreValidado                 |                                |                 |
| 11  |                          | 3 201906                                | 1030233                   | PPF - HORIZONTE | 5204256 | 1628088 | A2- 80 Bis MEDIDA DE PROTECCION                     |                                       |                    | STEPHANIA AURORA                   | 21-01-2019            |                 | FAMILIA DE COPIAPO          | 09-01-2019  | Rechazado                   | Archivo no corresponde a OT 80 | ) bis           |
| 12  |                          | 3 201906                                | 1030233                   | PPF - HORIZONTE | 5263135 | 1669248 | A2- 80 Bis MEDIDA DE PROTECCION                     |                                       |                    | KENDRA ANASTAZIA                   | 29-04-2019            |                 | FAMILIA DE COPIAPO          | 23-04-2019  | Pendiente                   |                                |                 |
| 13  |                          | 3 201906                                | 1030233                   | PPF - HORIZONTE | 5263578 | 1666361 | A2- 80 BIS MEDIDA DE PROTECCION                     |                                       |                    | ALEX RODOLFO ANTONIO               | 29-04-2019            |                 | FAMILIA DE COPIAPO          | 23-04-2019  | Pendiente                   |                                |                 |
| 14  |                          | 3 201906                                | 1030233                   | PPF - HORIZONTE | 5280076 | 1653878 | A2- 80 Bis MEDIDA DE PROTECCION                     | A                                     |                    | MAURICIO ANDRÉS                    | 28-05-2019            |                 | FAMILIA DE COPIAPO          | 14-05-2019  | PreValidado                 |                                |                 |
| 10  |                          |                                         |                           |                 |         |         |                                                     |                                       |                    |                                    |                       |                 |                             |             |                             |                                |                 |

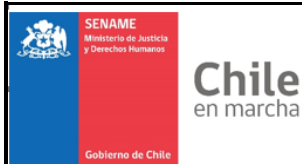

Departamento de Planificación y Control de Gestión

En este archivo, vendrá el siguiente detalle:

- Región del proyecto
- Periodo de atención
- Código y nombre del proyecto
- Los datos del NNA asociados a las OT 80 bis del proyecto
- Fecha de ingreso NNA
- Fecha de egreso (si corresponde)
- Tribunal que emite la orden y su fecha de emisión
- Estado revisión, columna que señalará los siguientes estados:
  - Pendiente: Prevalidador no ha realizado acciones sobre esta OT 80 Bis.
  - PreValidado: Prevalidador da el visto bueno, pero falta la validación del Director Regional.
  - Rechazado: Prevalidador o Director Regional rechaza la OT 80 Bis, por causa estipulada.
  - Validado: Director Regional establece la validación de la OT 80 bis.

## **IMPORTANTE:**

- La pre validación y validación <u>pueden realizarse en cualquier momento del mes y todas las</u> <u>veces que sea necesario</u>.
- Si un NNA ingresa con OT 80 bis y cuenta con atenciones en más de un mes en un proyecto, se requerirá solamente una pre validación y validación, ya que esta revisión será considerada para todos los meses en que este NNA registre atención. Con ello, no será necesario solicitar una nueva subida de archivo al proyecto y posterior revisión de la orden de tribunal para las atenciones asociadas a ese ingreso.
- La última validación debe ser antes del proceso de cierre por parte de los proyectos del área de Protección de Derechos, por lo cual se sugiere haber realizado la revisión de todas las órdenes subidas por los proyectos <u>al último día del mes</u>, para evitar problemas con el proceso de pago (por ejemplo, envío de ticket y memorándum para nuevos cierres).
- El no realizar permanentemente el proceso de pre validación y validación implicará el no pago de subvención asociada a sobreatenciones con intervenciones que estén consignadas por ingreso con orden de tribunal 80 bis de los proyectos.

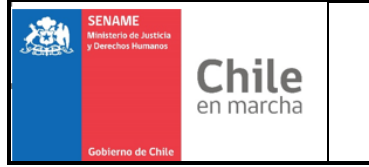

#### INSTRUCTIVO TÉCNICO PRE-VALIDACIÓN Y VALIDACIÓN DE ORDENES DE TRIBUNAL DE INGRESO 80 BIS